1. 설치 방법 (Windows Server 2019, IIS 10 기준)

## 1-1. 사전작업

(1) 인증서 설치

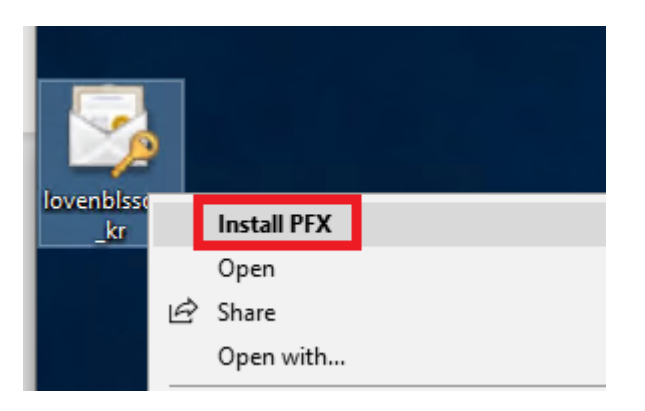

- 다운받은 인증서 파일을 우클릭하여 Install 합니다.

| 🔶 😺 Certificate Import Wizard                                                                                                    | ×    |
|----------------------------------------------------------------------------------------------------|------|
| Welcome to the Certificate Import Wizard                                                                                                    |      |
| This wizard helps you copy certificates, certificate trust lists, and certificate revocation<br>lists from your disk to a certificate store.                                                                                                    |      |
| A certificate, which is issued by a certification authority, is a confirmation of your identity<br>and contains information used to protect data or to establish secure network<br>connections. A certificate store is the system area where certificates are kept. | Y    |
| Store Location                                                                                                    |      |
| To continue, dick Next.                                                                                                    |      |
|                                                                                                    |      |
| € <u>N</u> ext Ca                                                                                                    | ncel |

- Local Machine을 선택하고 다음으로 넘어갑니다.

| 🗧 🐉 Certificate Import Wizard                                                                                                    |
|----------------------------------------------------------------------------------------------------|
|                                                                                                    |
| File to Import                                                                                                    |
| Specify the file you want to import.                                                                                                    |
|                                                                                                    |
| File name:                                                                                                    |
| C:\Users\Administrator\Desktop\ovenblssom_kr.pfx Browse                                                                                                    |
| Note: More than one certificate can be stored in a single file in the following formats:                                                                                                    |
| Personal Information Exchange- PKCS #12 (.PFX,.P12)                                                                                                    |
| Cryptographic Message Syntax Standard-PKCS #7 Certificates (.P7B)                                                                                                    |
| Microsoft Serialized Certificate Store (.SST)                                                                                                    |
|                                                                                                    |
|                                                                                                    |
|                                                                                                    |
|                                                                                                    |
|                                                                                                    |
|                                                                                                    |
| Next Cancel                                                                                                    |
|                                                                                                    |
| ×                                                                                                    |
| 🗲 🛛 🐺 Certificate Import Wizard                                                                                                    |
|                                                                                                    |
|                                                                                                    |
|                                                                                                    |
| Private key protection                                                                                                    |
| <b>Private key protection</b><br>To maintain security, the private key was protected with a password.                                                                                                    |
| Private key protection<br>To maintain security, the private key was protected with a password.<br>Type the password for the private key.                                                                                                    |
| Private key protection<br>To maintain security, the private key was protected with a password.<br>Type the password for the private key.                                                                                                    |
| Private key protection<br>To maintain security, the private key was protected with a password.<br>Type the password for the private key.<br>Password:                                                                                                    |
| Private key protection     To maintain security, the private key was protected with a password.     Type the password for the private key.     Password:     Image: Image: Im |
| Private key protection     To maintain security, the private key was protected with a password.     Type the password for the private key.     Password:                                                                                                    |
| Private key protection     To maintain security, the private key was protected with a password.     Type the password for the private key.     Password:     Display Password     Import options:                                                                                                    |
| Private key protection     To maintain security, the private key was protected with a password.     Type the password for the private key.     Password:     Display Password     Import options:     Enable strong private key protection. You will be prompted every time the private key is used by an application if you enable this option.                                                                                                    |
| Private key protection     To maintain security, the private key was protected with a password.     Type the password for the private key.     Password:                                                                                                    |
| Private key protection     To maintain security, the private key was protected with a password.     Type the password for the private key.     Password:                                                                                                    |
| Private key protection     Type the password for the private key.     Password:                                                                                                    |
| Private key protection     Type the password for the private key.     Password:                                                                                                    |
| Private key protection     Type the password for the private key.     Password:                                                                                                    |

| 🗧 😺 Certificate Import Wizard                                                                                                    | ×  |
|----------------------------------------------------------------------------------------------------|----|
| Certificate Store<br>Certificate stores are system areas where certificates are kept.                                                                                                    |    |
| Windows can automatically select a certificate store, or you can specify a location for<br>the certificate.<br>Automatically select the certificate store based on the type of certificate<br>Place all certificates in the following store<br>Certificate store: |    |
| Browse                                                                                                    |    |
| Next Cano                                                                                                    | el |
|                                                                                                    |    |
| 🗧 ᡒ Certificate Import Wizard                                                                                                    | ×  |
| Completing the Certificate Import Wizard                                                                                                    |    |
| The certificate will be imported after you click Finish.                                                                                                    |    |
| You have specified the following settings:<br>Certificate Store Selected Automatically determined by the wizard                                                                                                    |    |
| Content PFX<br>File Name C:\Users\Administrator\Desktop\ovenblssom_kr.pfx                                                                                                    |    |
| Content PFX<br>File Name C: \Users \Administrator \Desktop \Jovenblssom_kr.pfx                                                                                                    |    |
| Content PFX<br>File Name C: \Users \Administrator \Desktop \Jovenblssom_kr.pfx                                                                                                    |    |

(2) 인증서 스냅인 추가

| 🖅 Run |                                                                                                    | × |
|-------|----------------------------------------------------------------------------------------------------|---|
|       | Type the name of a program, folder, document, or Internet resource, and Windows will open it for you. |   |
| Open: | mmd ~<br>This task will be created with administrative privileges.                                    |   |
|       | OK Cancel Browse                                                                                      | ] |

- 시작 > 실행 > mmc 입력 후 콘솔 관리자 실행합니다.

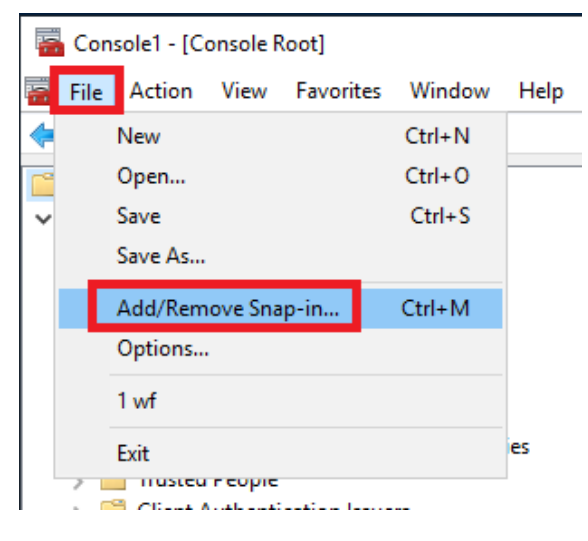

- 파일 > 스냅인 추가/제거 실행합니다.

| Add or Remove Snap-ins                                        |                                          |              |                                                                       |
|---------------------------------------------------------------|------------------------------------------|--------------|-----------------------------------------------------------------------|
| You can select snap-ins for t<br>extensible snap-ins, you car | his console from th<br>configure which e | nose<br>xter | e available on your computer and configure the<br>nsions are enabled. |
| Available snap-ins:                                           |                                          |              | Selected snap-ins:                                                    |
| Snap-in                                                       | Vendor                                   | ^            | Console Root                                                          |
| ActiveX Control                                               | Microsoft Cor                            |              |                                                                       |
| Authorization Manager                                         | Microsoft Cor                            |              |                                                                       |
| 🙀 Certificates                                                | Microsoft Cor                            |              |                                                                       |
| Component Services                                            | Microsoft Cor                            |              |                                                                       |
| E Computer Managem                                            | Microsoft Cor                            |              |                                                                       |
| 🗄 Device Manager                                              | Microsoft Cor                            |              | Add >                                                                 |
| 📅 Disk Management                                             | Microsoft and                            |              |                                                                       |
| Event Viewer                                                  | Microsoft Cor                            |              |                                                                       |

- 좌측 메뉴의 인증서를 추가합니다.

| Certificates snap-in                              |        | >             | <                  |
|---------------------------------------------------|--------|---------------|--------------------|
|                                                   |        |               | t of snap-ins. For |
| This snap-in will always manage certificates for: |        |               |                    |
| O My user account                                 |        |               | Edit Extensions    |
| Service account Ocomputer account                 |        |               | Remove             |
|                                                   |        |               | Move Up            |
|                                                   |        |               | Move Down          |
|                                                   |        |               | Advanced           |
|                                                   |        |               | Advanced           |
|                                                   | < Back | Vext > Cancel | r a computer.      |
|                                                   |        |               | OK Cancel          |

| Add or Remove Span-inc                                                                                                    | ı ×                       |
|----------------------------------------------------------------------------------------------------|---------------------------|
| Select Computer X                                                                                                    | t of snap-ins. For        |
| e<br>Select the computer you want this snap-in to manage.                                                                  |                           |
| A<br>This snap-in will always manage:                                                                                      | Edit Extensions           |
| O Local computer: (the computer this console is running on)                                                                | EureExtensions            |
| O Another computer: Browse                                                                                                 | Remove                    |
| Allow the selected computer to be changed when launching from the command line. This only applies if you save the console. | Move Up                   |
|                                                                                                    | Move Down                 |
| C Cancel                                                                                                    | Advanced<br>r a computer. |
|                                                                                                    | OK Cancel                 |

| 🚡 Console1 - [Console Root]       |                               |                               | -            |       |  |
|-----------------------------------|-------------------------------|-------------------------------|--------------|-------|--|
| 🚟 File Action View Favorites Wind | low Help                      |                               |              | - 8 × |  |
| 🗢 🄿 📊 🙆 😖 🛛 🖬                     |                               |                               |              |       |  |
| Console Root                      | Name                          | Actions                       |              |       |  |
| > 🙀 Certificates (Local Computer) | Certificates (Local Computer) | Console Root                  | Console Root |       |  |
|                                   |                               | More Actions                  |              | •     |  |
|                                   |                               | Certificates (Local Computer) |              |       |  |
|                                   |                               | More Actions                  |              | •     |  |
|                                   |                               |                               |              |       |  |
|                                   |                               |                               |              |       |  |
|                                   |                               |                               |              |       |  |
|                                   |                               |                               |              |       |  |
|                                   |                               |                               |              |       |  |
|                                   |                               |                               |              |       |  |
| 1                                 | 1                             |                               |              | 1     |  |

- 스냅인에 인증서 등록이 완료되었습니다.

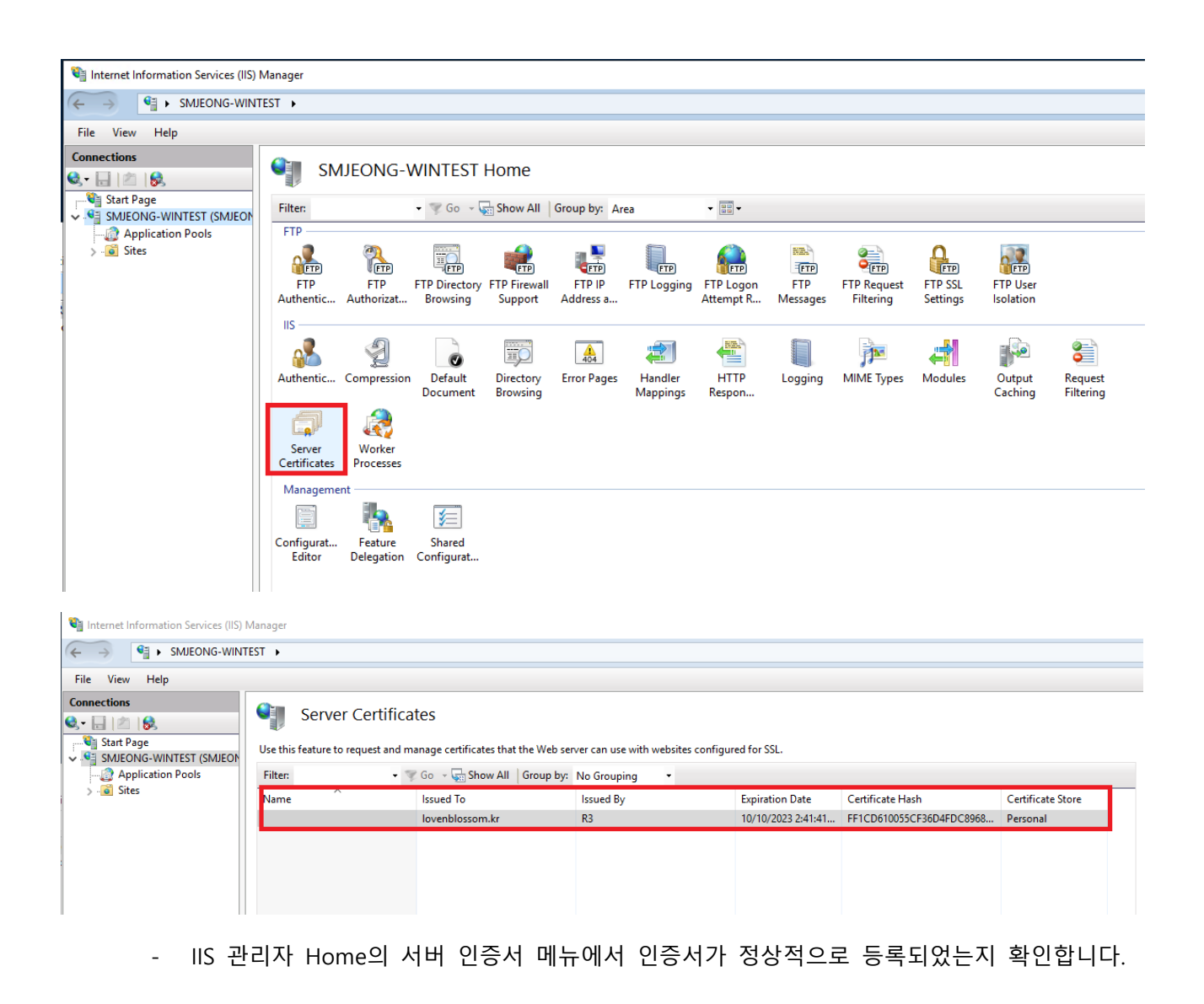

(3) 방화벽 허용 확인

: 하드웨어 / 소프트웨어 방화벽에서 https 포트인 443이 허용되어 있는지 확인합니다.

## 1-2. 설치

(1) 인증서 파일 업로드

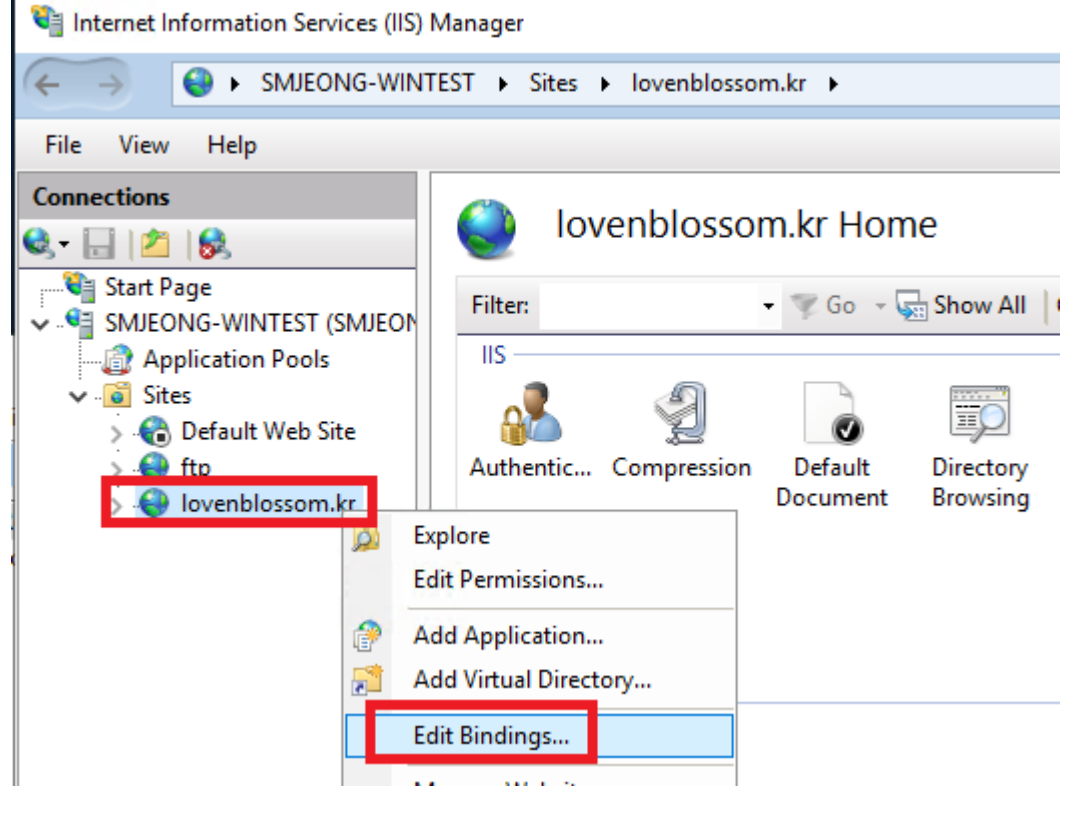

- 인증서를 적용하고자 하는 사이트를 우클릭 하여 바인딩 편집 실행합니다.

| S | ite Bindin | igs       |      |            |                 | ?    | × |  |
|---|------------|-----------|------|------------|-----------------|------|---|--|
|   | Туре       | Host Name | Port | IP Address | Binding Informa | Add  |   |  |
|   | http       |           | 80   | *          |                 | Edit |   |  |

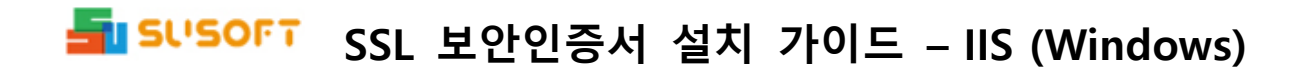

| Add Site Binding                                                        | ? ×      |
|-------------------------------------------------------------------------|----------|
| Type:   IP address:   Po     https   All Unassigned   44     Host name: | rt:<br>3 |
| SSL certificate:                                                        |          |
| Not selected V                                                          |          |
| Not selected<br>lovenblossom.kr                                         |          |
| OK                                                                      | Cancel   |

- Type는 https, SSL 인증서는 앞 단계에서 등록한 인증서 선택합니다.

| Site Bindi            | ngs       |                   |                 |                 | ?                               | × |
|-----------------------|-----------|-------------------|-----------------|-----------------|---------------------------------|---|
| Type<br>http<br>https | Host Name | Port<br>80<br>443 | IP Address<br>* | Binding Informa | Add<br>Edit<br>Remove<br>Browse |   |
|                       |           |                   |                 |                 | <br>Close                       |   |

## (2) 웹서비스 재시작 및 사이트 출력 확인